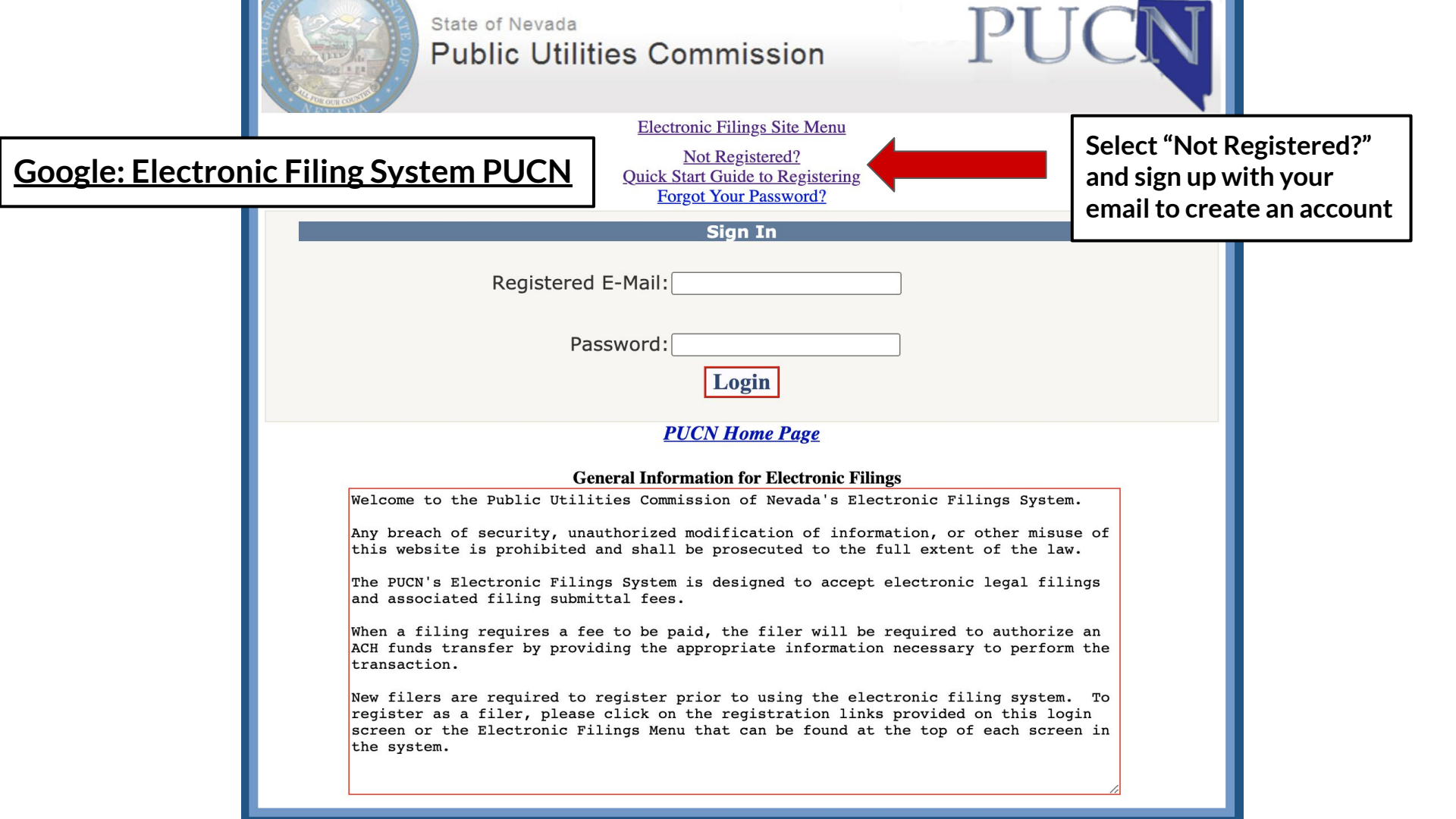

## Welcome

## Change Password

Delete E-Filing Registration

Filings submitted outside of business hours will be date stamped as filed on the next business day. The PUCN's business hours are 8:00 A.M. - 5:00 P.M. Monday through Friday excluding State holidays.

I acknowledge that by filing documents in a Commission docket I am placing myself on a service list, and I understand that both the information I file and the contact information I provide for myself will be publicly available.

Electronic filings submitted not pursuant to Regulations or the Electronic Filing Users' Guide will be rejected.

Documents containing confidential information shall NOT be filed electronically pursuant to NAC 703.5274.

The PUCN's Merchant Services provider has changed. Notify Your Bank The new ACH Debit Block ID is 8860000580

Select an Option

New Filing

Quick Start Guide

Open Docket Filing

Quick Start Guide

Administrative or Civil Fine

Quick Start Guide

Corrected Payment and Letter

Quick Start Guide

Once logged in:

• Select "Open Docket Filing"

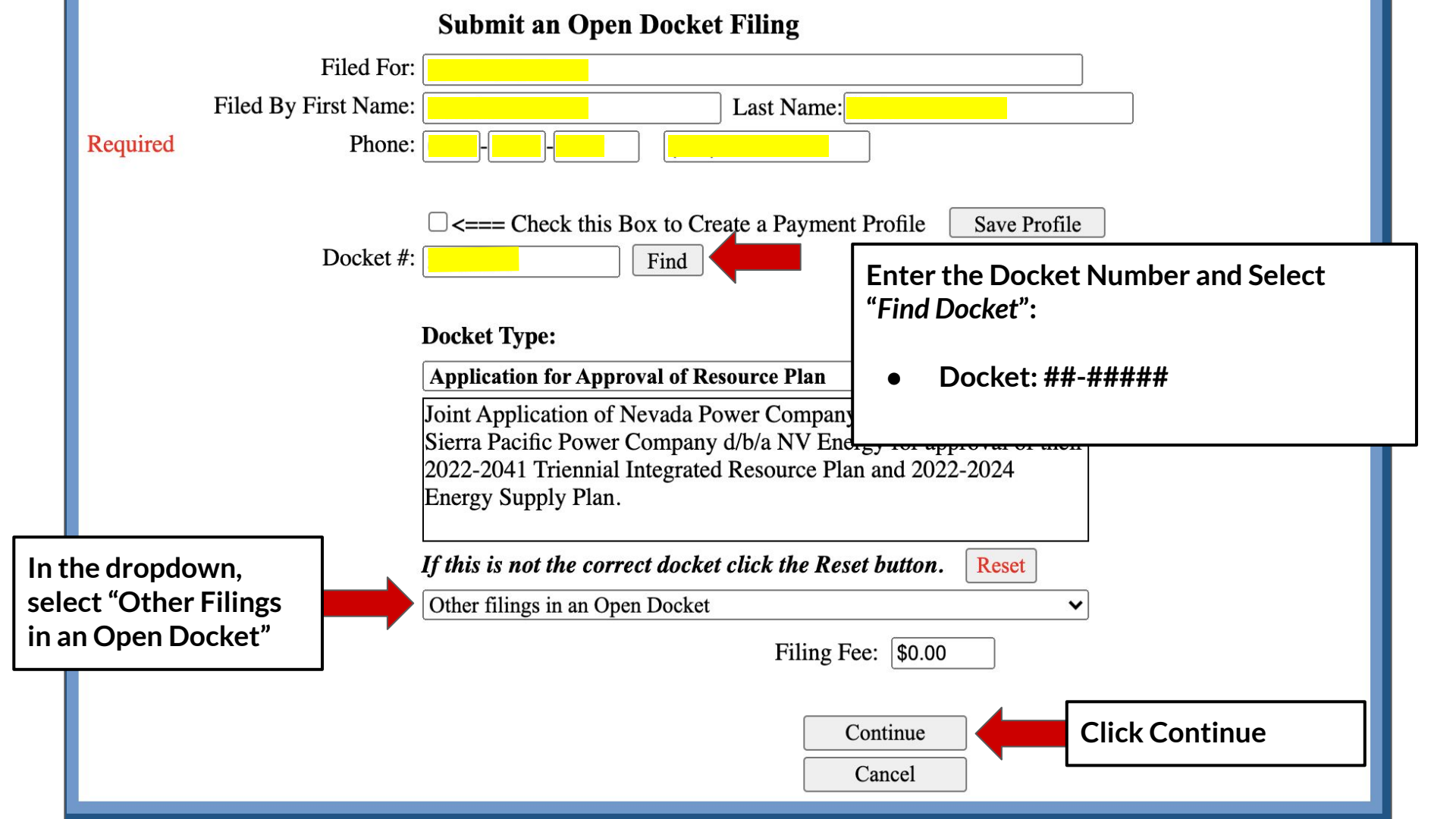

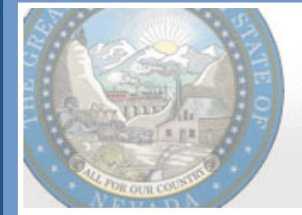

## State of Nevada Public Utilities Commission

Electronic Filings Site Menu

You are currently logged in as:

Logout

none

After uploading and electronically signing your filing,

a confirmation of your filing and payment (if any) will be sent to your registered E-Mail address.

You will also be presented with the option to print a copy of the E-Mail confirmation.

Select "Choose File" and select your comments, your comments must be saved in PDF format.

Submit Electronic Filing

Select PDF file: Choose File No file chosen

Select a PDF file to upload, then <u>click the Upload button</u>.

Upload

Select "Upload"

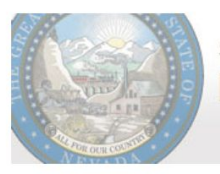

State of Nevada Public Utilities Commission

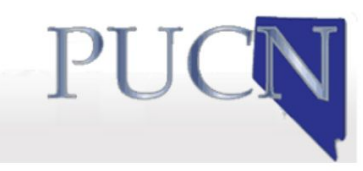

## **Electronic Signature Requirement**

All Filings Must Be Electronically Signed

Upon electronically signing you will be E-Mailed a confirmation notice and presented with an option to print a copy

Select "Electronically Sign", submit- and you are done!

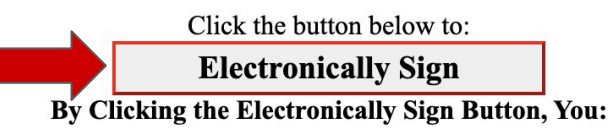

Attest to the signers' "intent to sign" the documents contained in the filing;

Attest that signature representations contained within the filing are those of the signer(s);

Agree to conduct this filing transaction electronically with the

**Public Utilities Commission of Nevada** 

on behalf of

and

Attest that you are filing as the signer or an authorized representative of the signer(s)